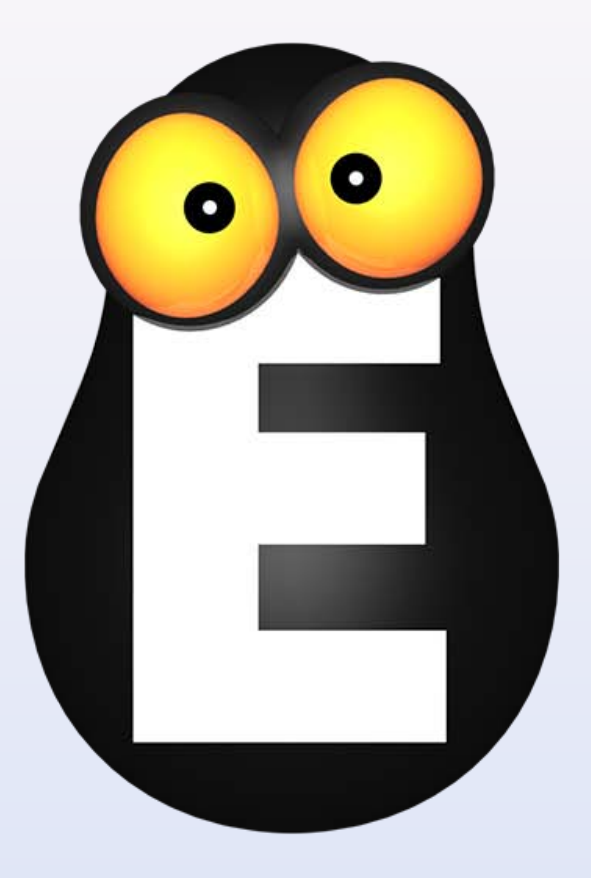

# СМОТРЁШКА

Управление приложением версий 1.3-1.4

версия для смартфонов на СПСЯСІС

© OOO LifeStream, 2013-2014

Стена каналов

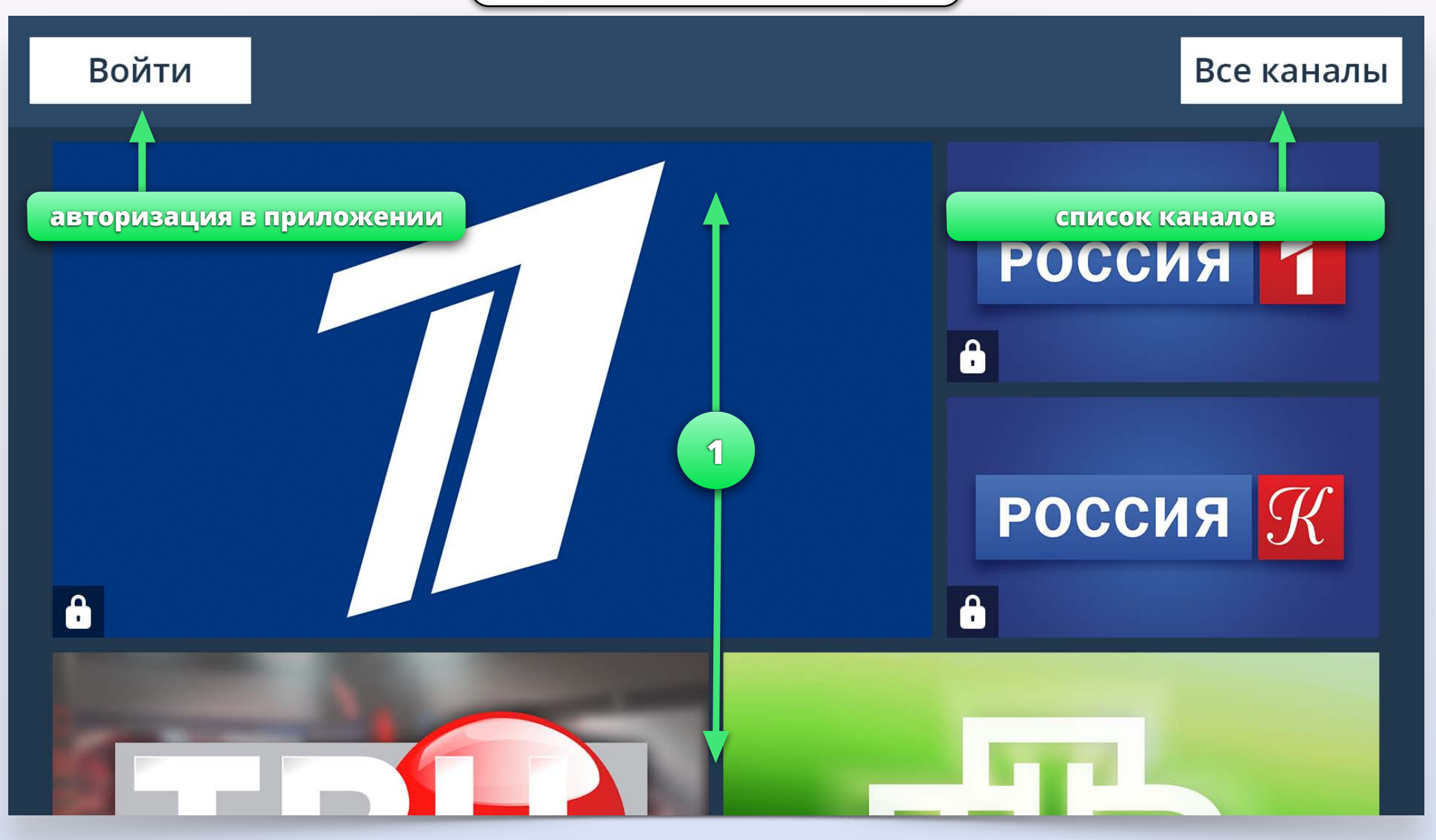

!

Кнопка "Все каналы" открывает список всех телеканалов с возможностью поиска по имени канала или ключевым словам.

Нажмите и потяните вниз или вверх для того, чтобы пролистать стену с логотипами телеканалов.

Авторизация

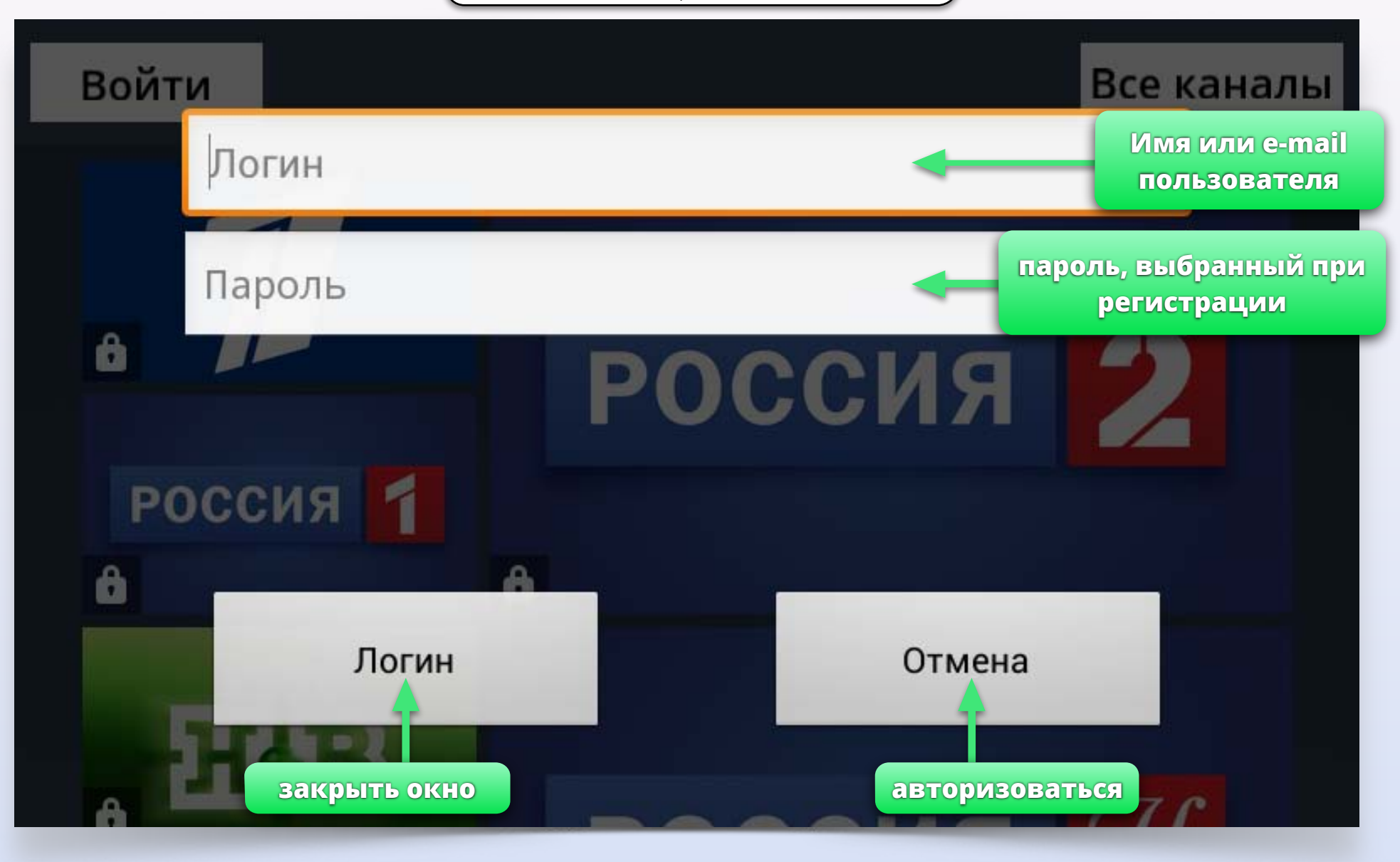

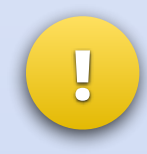

Нажмите на поле "Имя пользователя" и введите адрес электронной почты, с помощью которого вы зарегистрировались. Затем введите пароль в поле "Пароль".

Стена каналов после авторизации

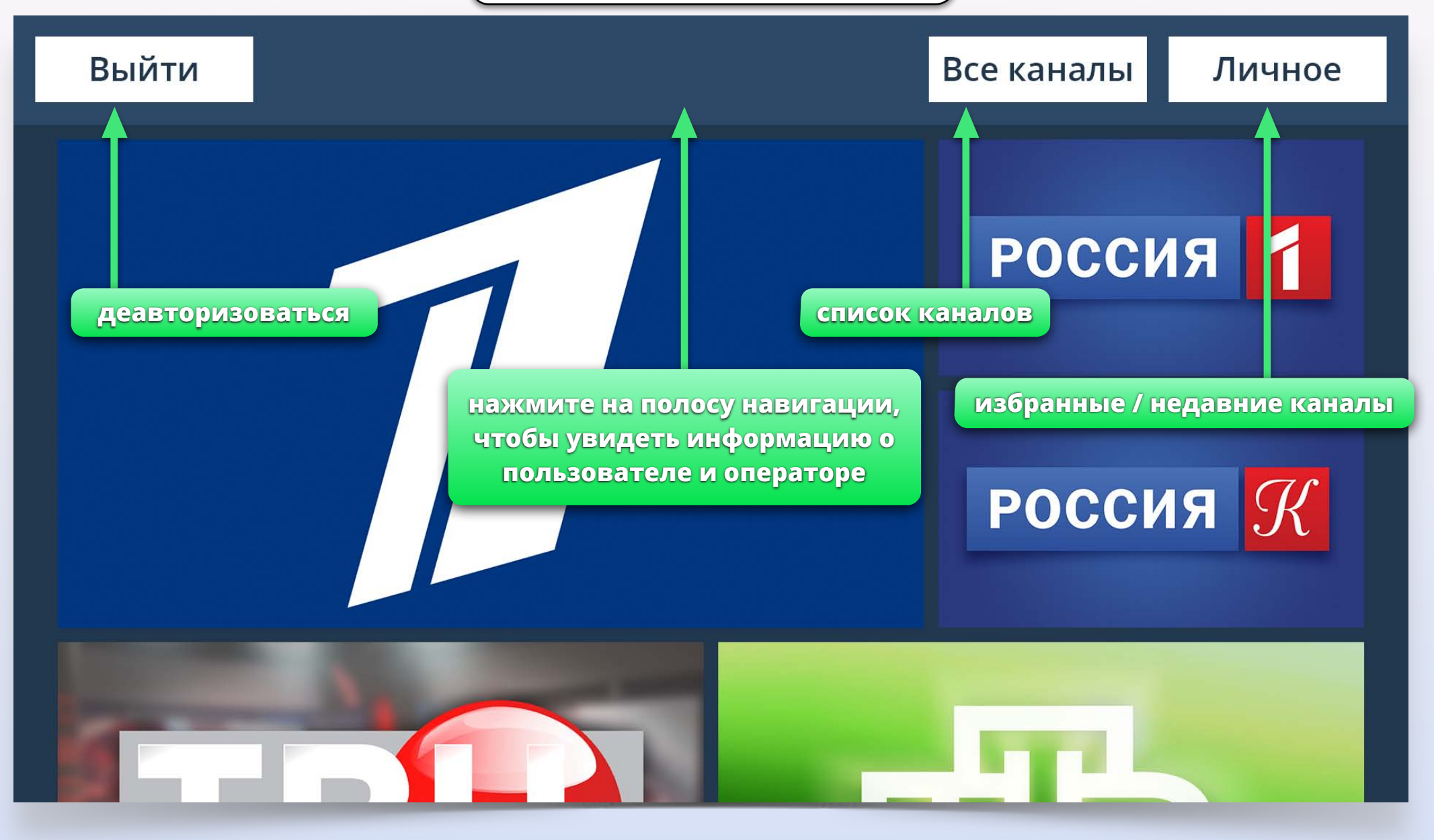

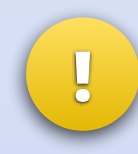

Нажатие на кнопку "Личное" открывает вторую стену с разделами "Недавно просмотренные" и "Избранные телеканалы". Используйте вторую стену для быстрого доступа к каналам.

Просмотр видео в стене

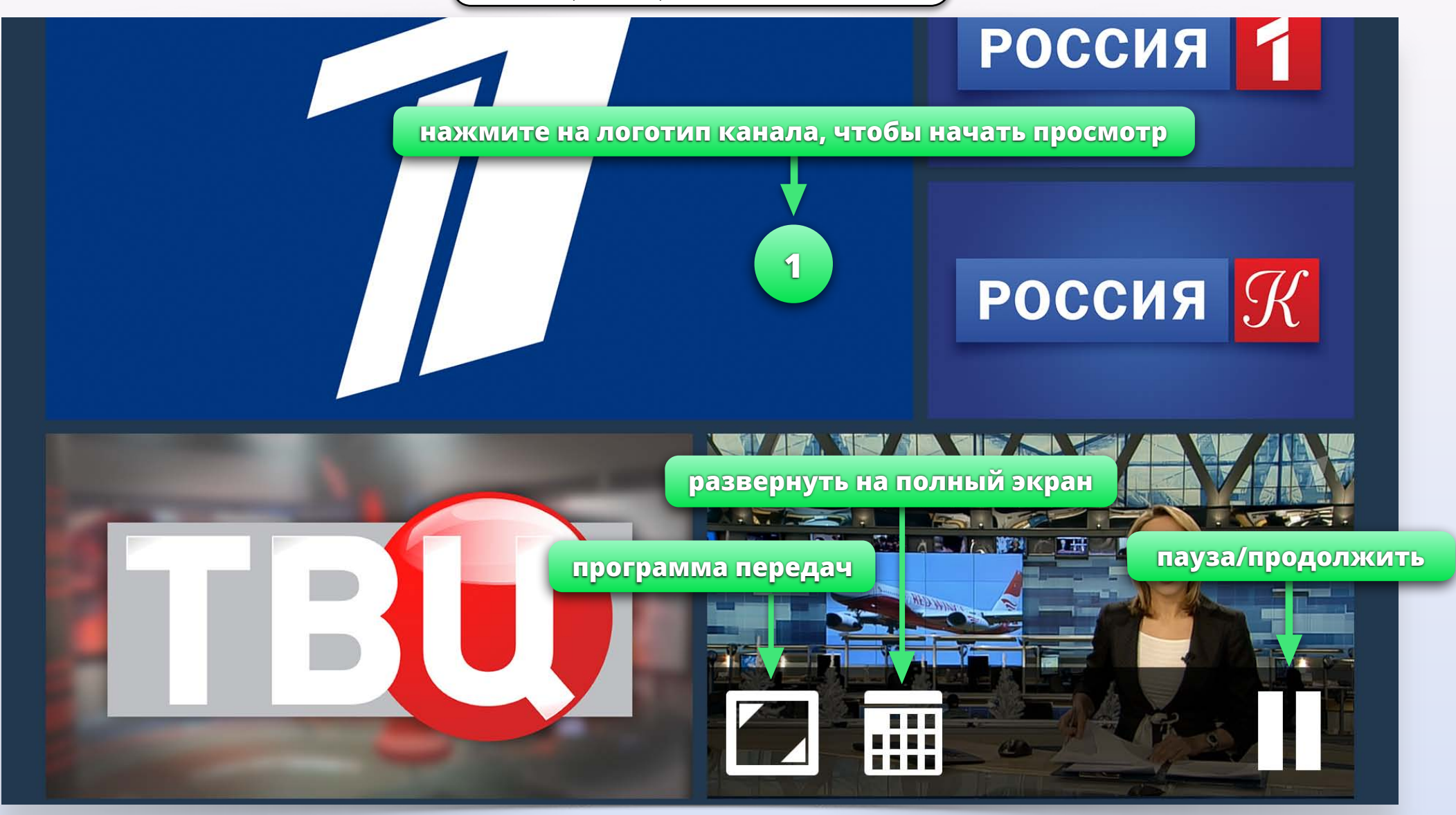

Двойное нажатие на логотип запускает видео на полный экран

Удерживайте палец на логотипе канала, чтобы открыть программу передач

Программа передач в стене

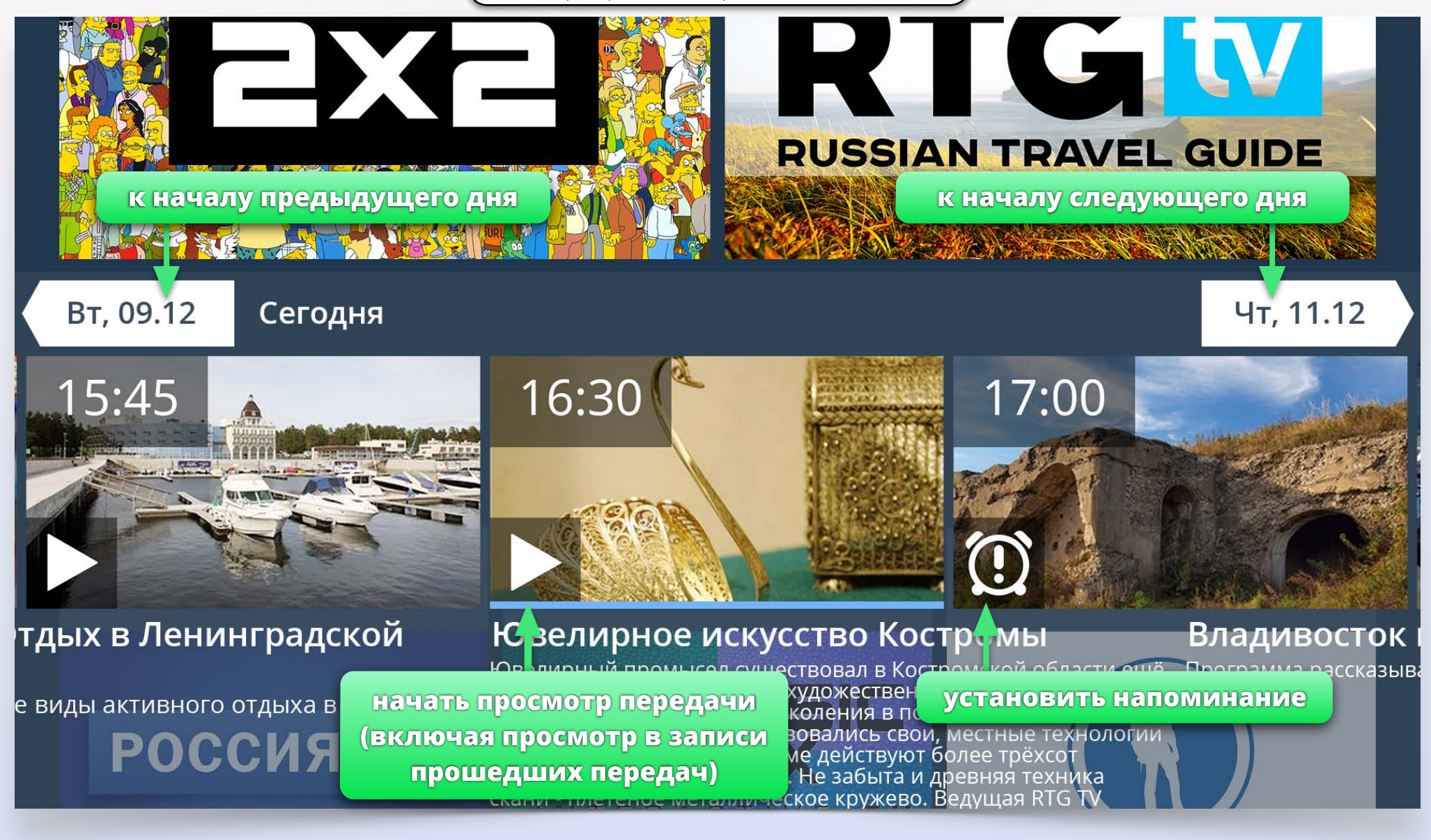

!

Вы можете установить напоминания о будущих передачах. Интервалы:

• За день до начала

• За час до начала

• Перед началом передачи

Программа передач в стене

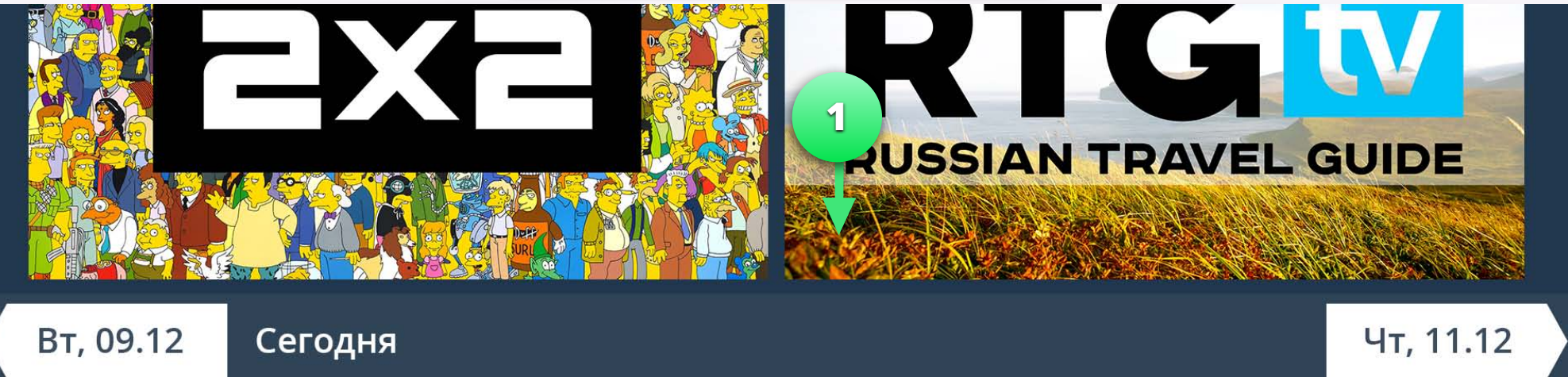

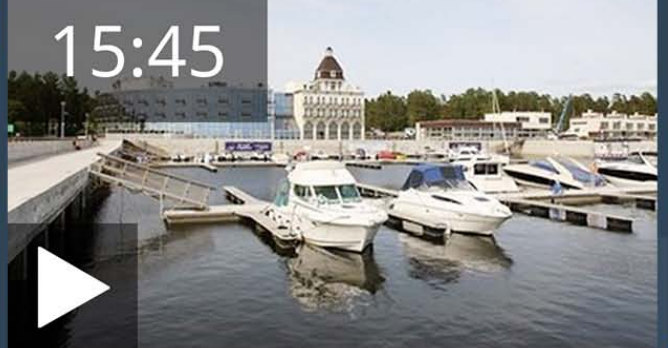

## тдых в Ленинградской

е виды активного отдыха в Санкт РОССИЯ 2

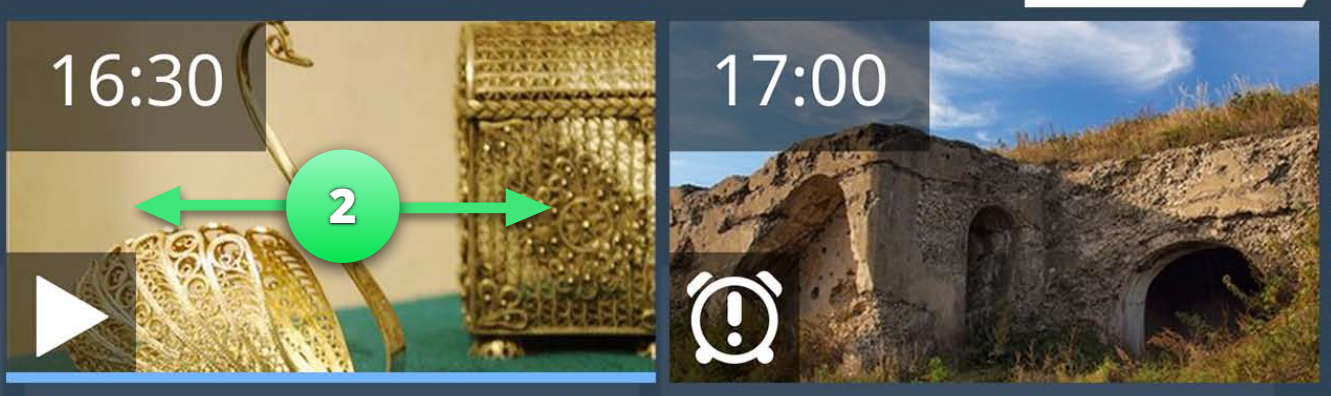

### Ювелирное искусство Костромы

#### Владивосток

Ювелирный промысе мествовал в Костромской области ещё. Программа рассказыва тысячу лет назад. Тра металла передавали художественной обработки 3 коления в поколение. изобретались и совер и приёмы. Сегодня в Костроме действуют более трёхсот предприятий этого просиля. Не забыта и древняя техника скани - плетёное металлическое кружево. Ведущая RTG

твовались свои, местные технологии

3

Начните прокручивать стену или нажмите вне программы передач, чтобы закрыть её.

Прокручивайте передачи в программе назад или вперёд.

Вы можете пролистать слишком длинное описание передачи.

Полноэкранный режим. Управление

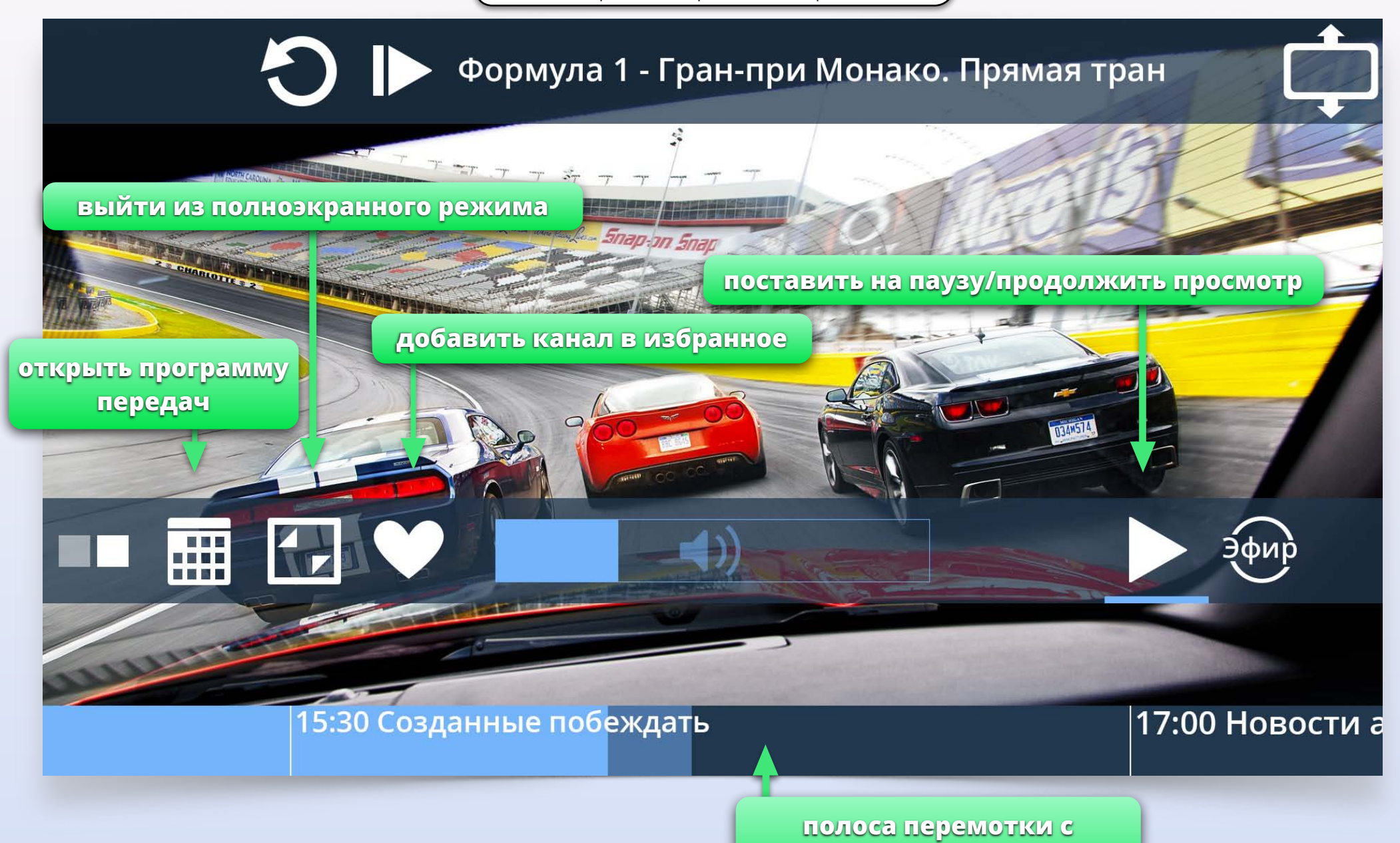

указанием названий и времени начала передач Полноэкранный режим. Управление

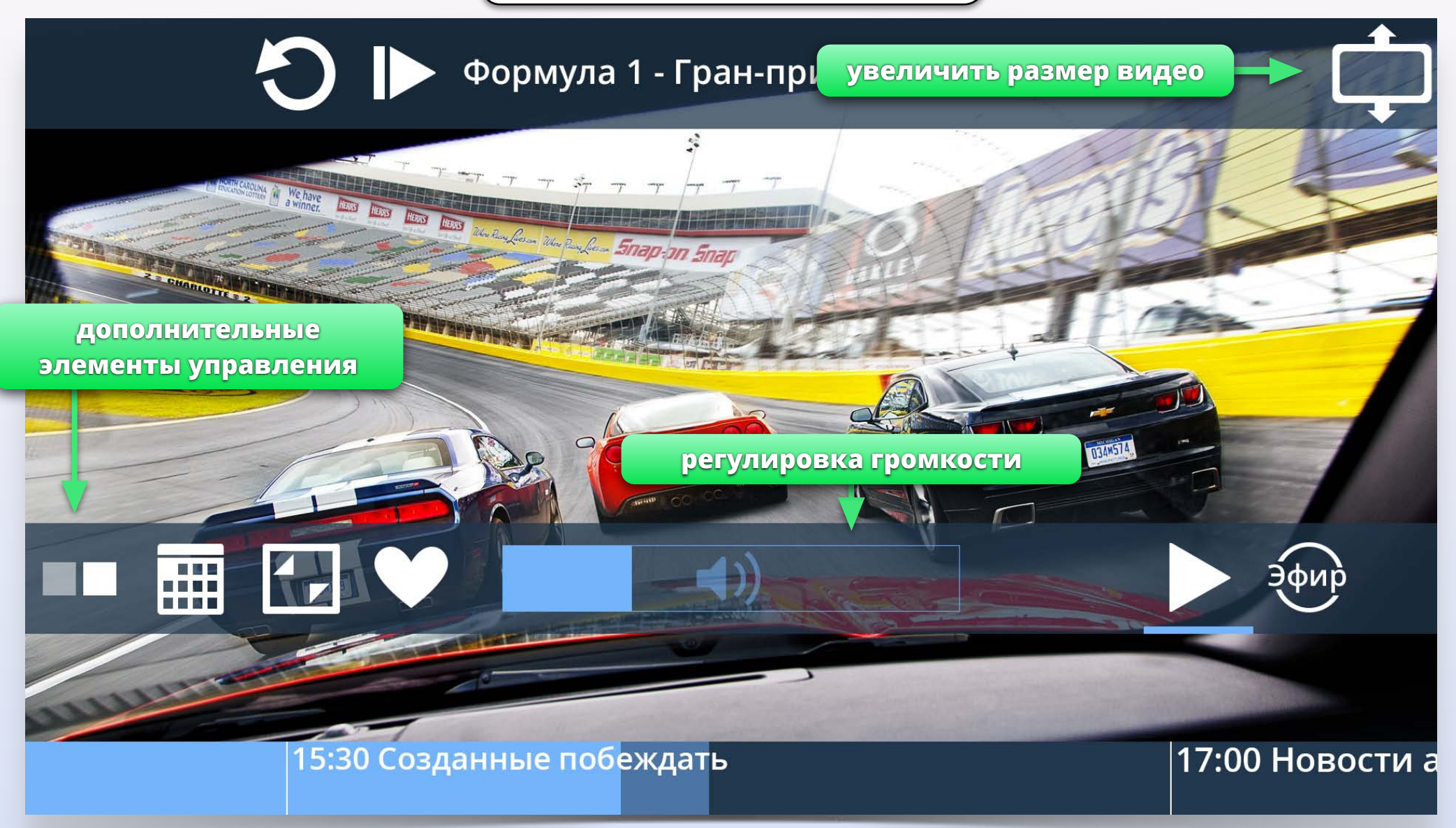

- Многими функциями приложения можно управлять с помощью жестов
- Регулируйте громкость во время полноэкранного просмотра, проводя пальцем по экрану влево и вправо
- Открывайте программу передач проводя пальцем вверх по экрану

Полноэкранный режим. Управление

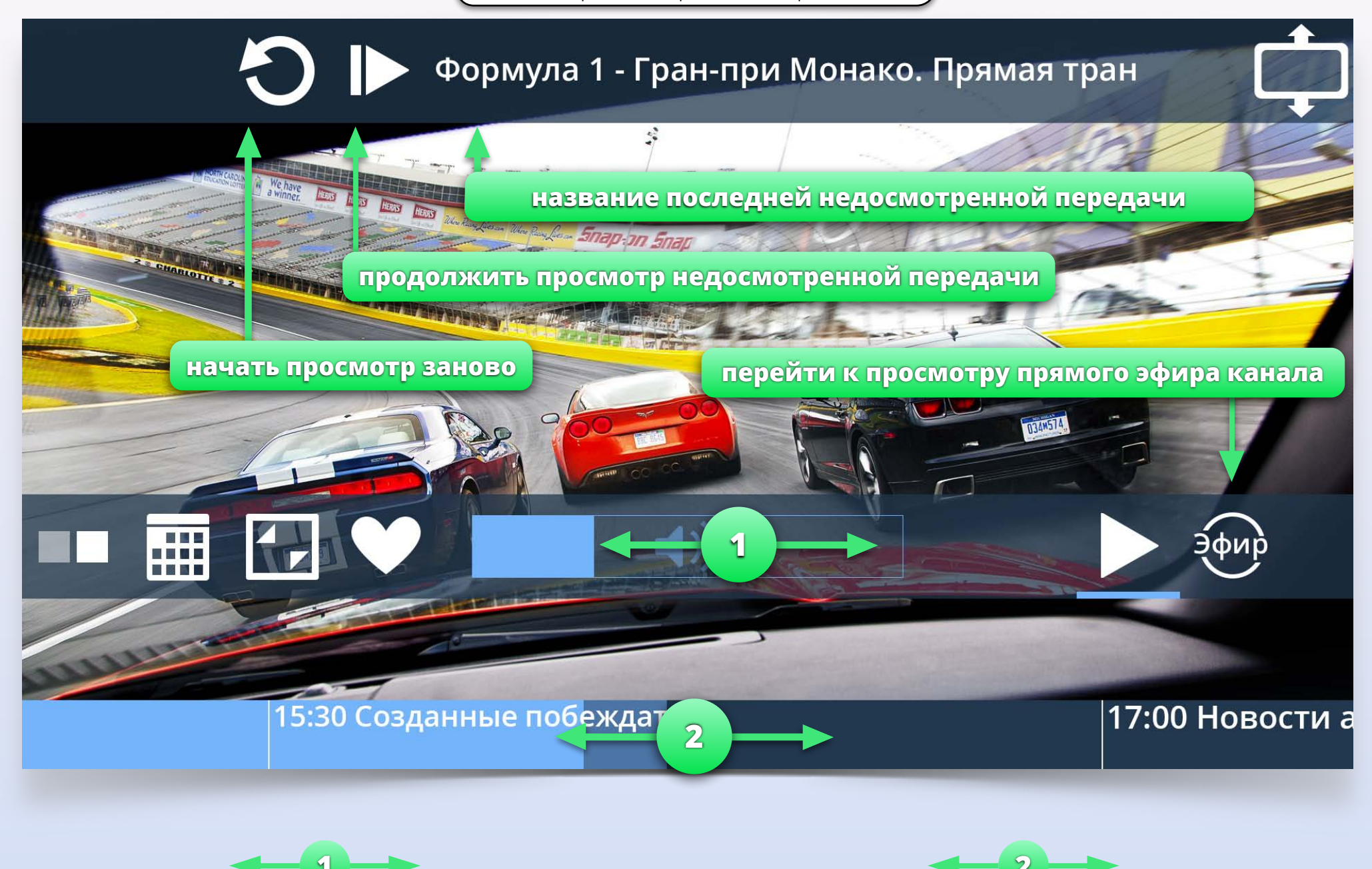

Регулируйте громкость, перемещая палец по регулятору громкости.

Перематывайте видео, перемещая палец по полосе перемотки. Во время перемотки показывается время, с которого продолжится просмотр. Полный экран. Социальные сети

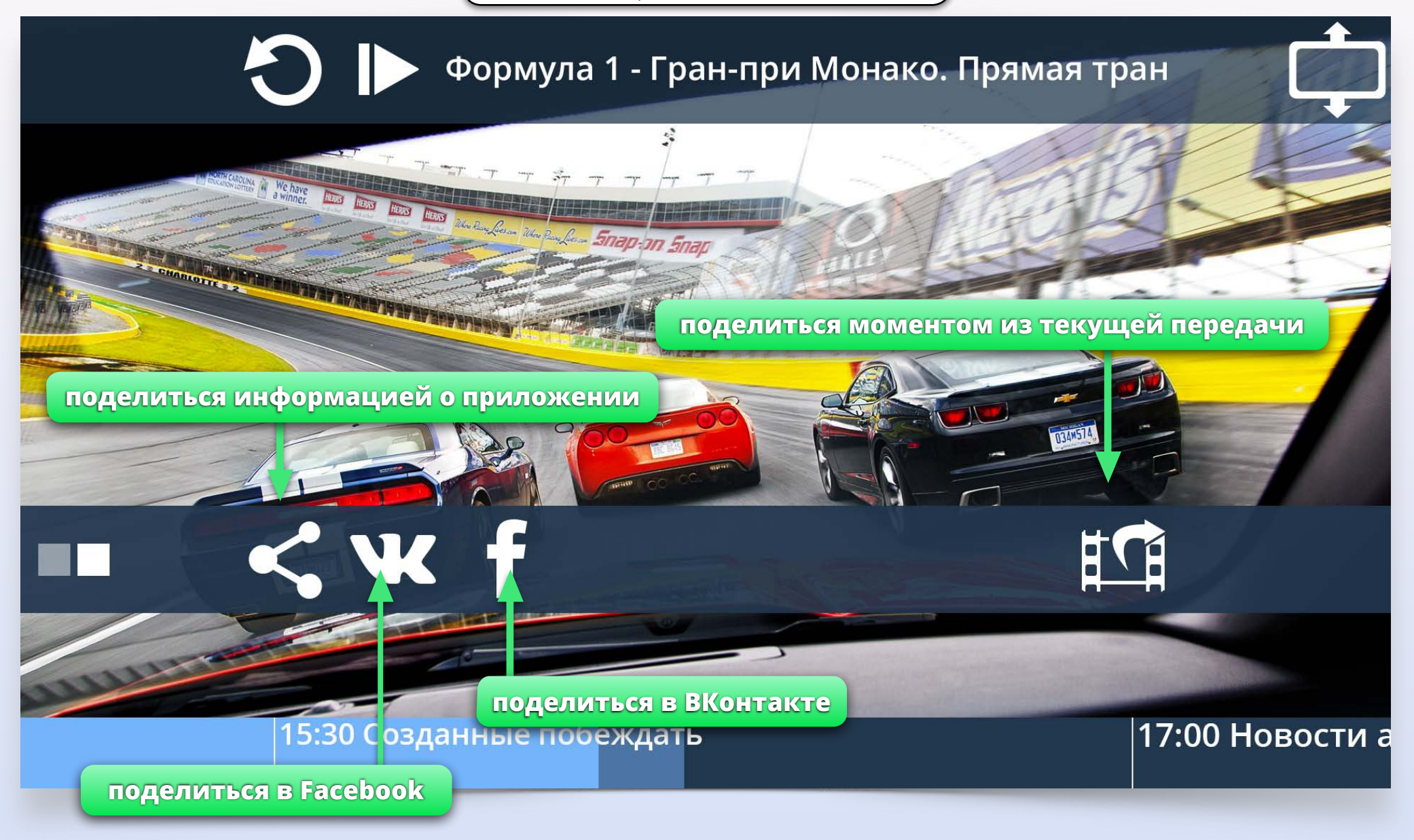

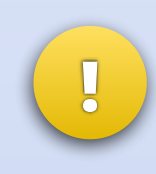

- Выбор социальной сети происходит отельно для функций "Поделиться информацией" и "Поделиться моментом".
- Длительность момента ограничена 15 секундами.
- После выбора соц. сети произойдёт переход в браузер.

Полный экран. Программа передач

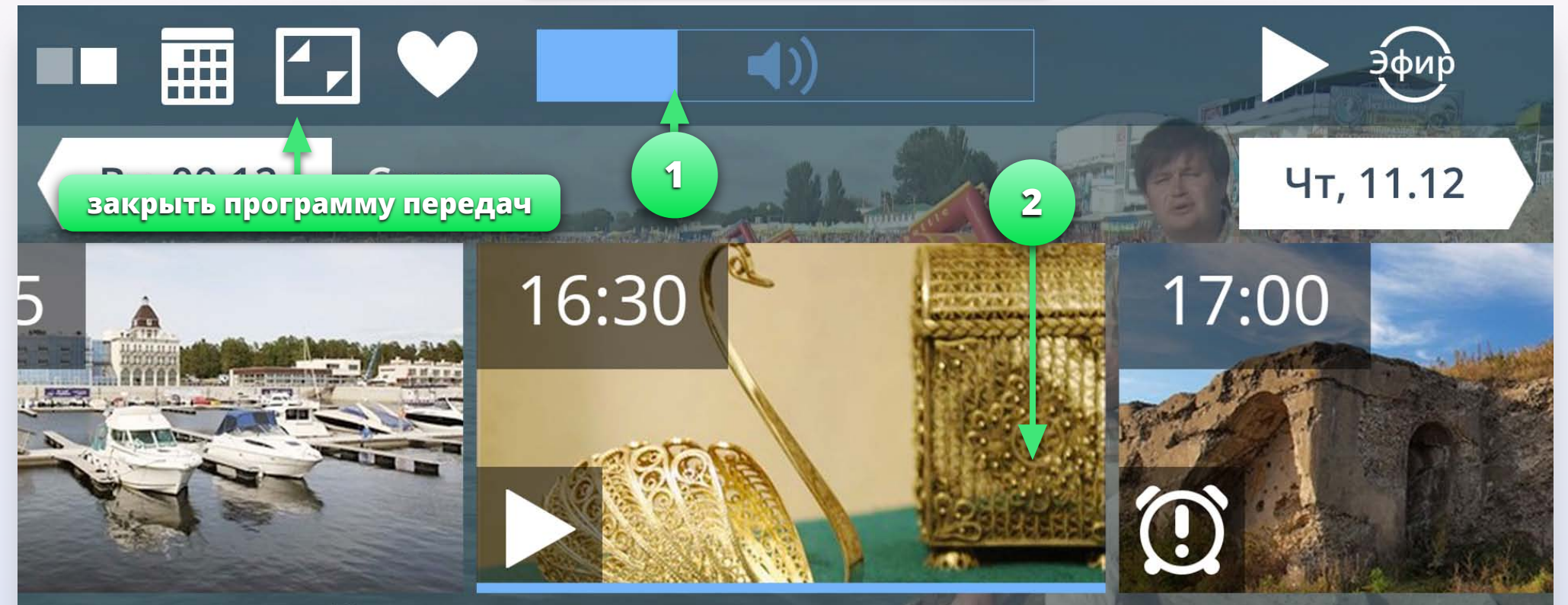

## енинградской

вного отдыха в Санкт

# Ювелирное искусство Костромы

Ювелирный промысел существовал в Костромской области ещё Програм тысячу лет назад. Традиции художественной обработки металла передавались из поколения в поколение, изобретались и совершенствовались свои, местные технологии и приёмы. Сегодня в Костроме действуют более трёхсот предприятий этого профиля. Не забыта и древняя техника скани - плетёное металлическое кружево. Ведущая RTG TV

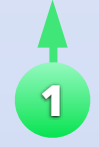

При просмотре видео в полноэкранном режиме движением вверх по экрану вы можете открыть программу передач для текущего канала.

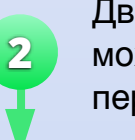

Движением вниз по экрану вы можете закрыть программу передач. Влад

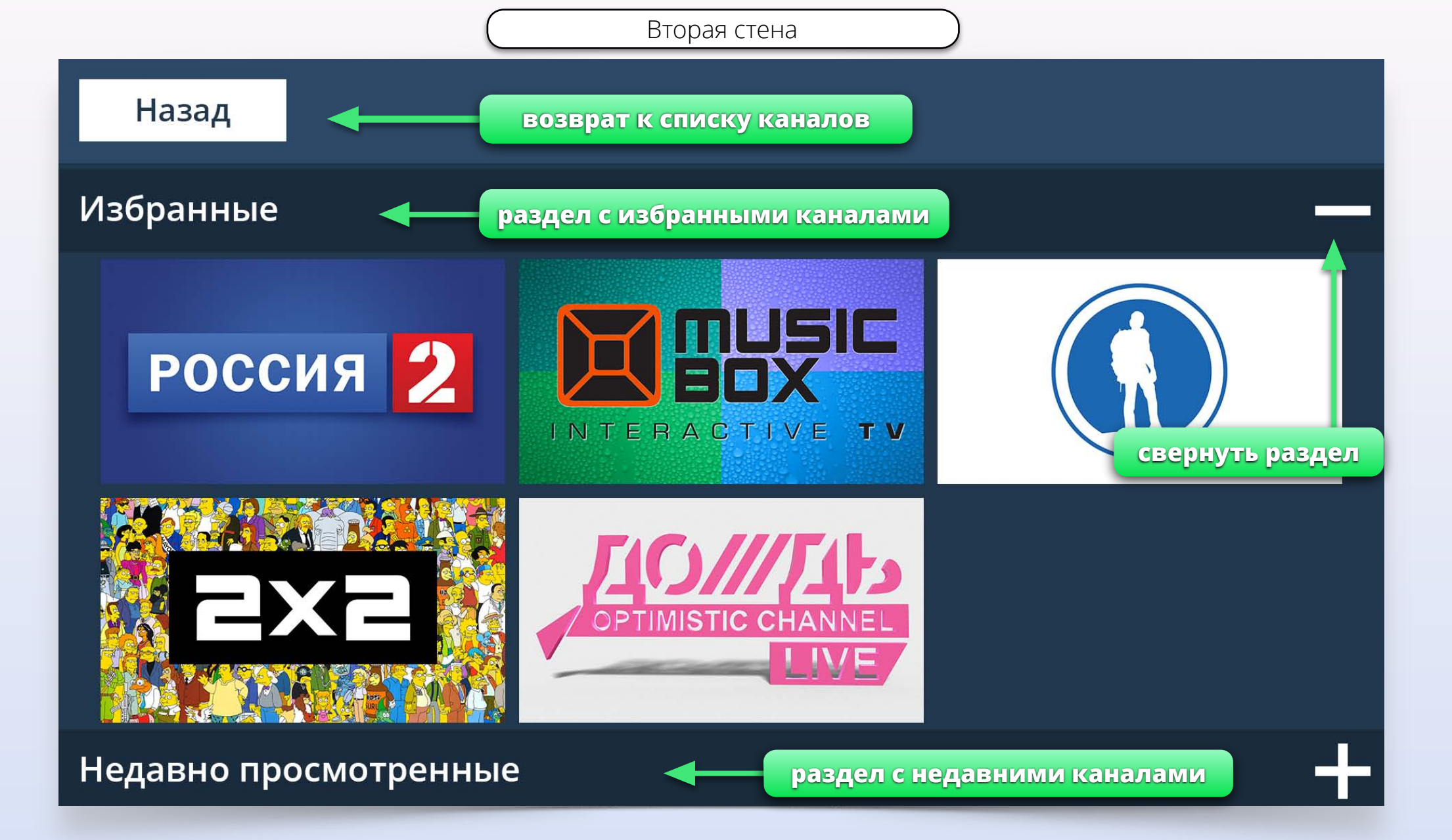

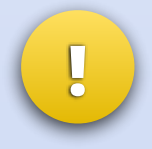

Используйте вторую стену для быстрого доступа к каналам. Вы можете запускать видео и просматривать программу передач прямо из второй стены. Доступно, начиная с версии 1.4

Другой экран

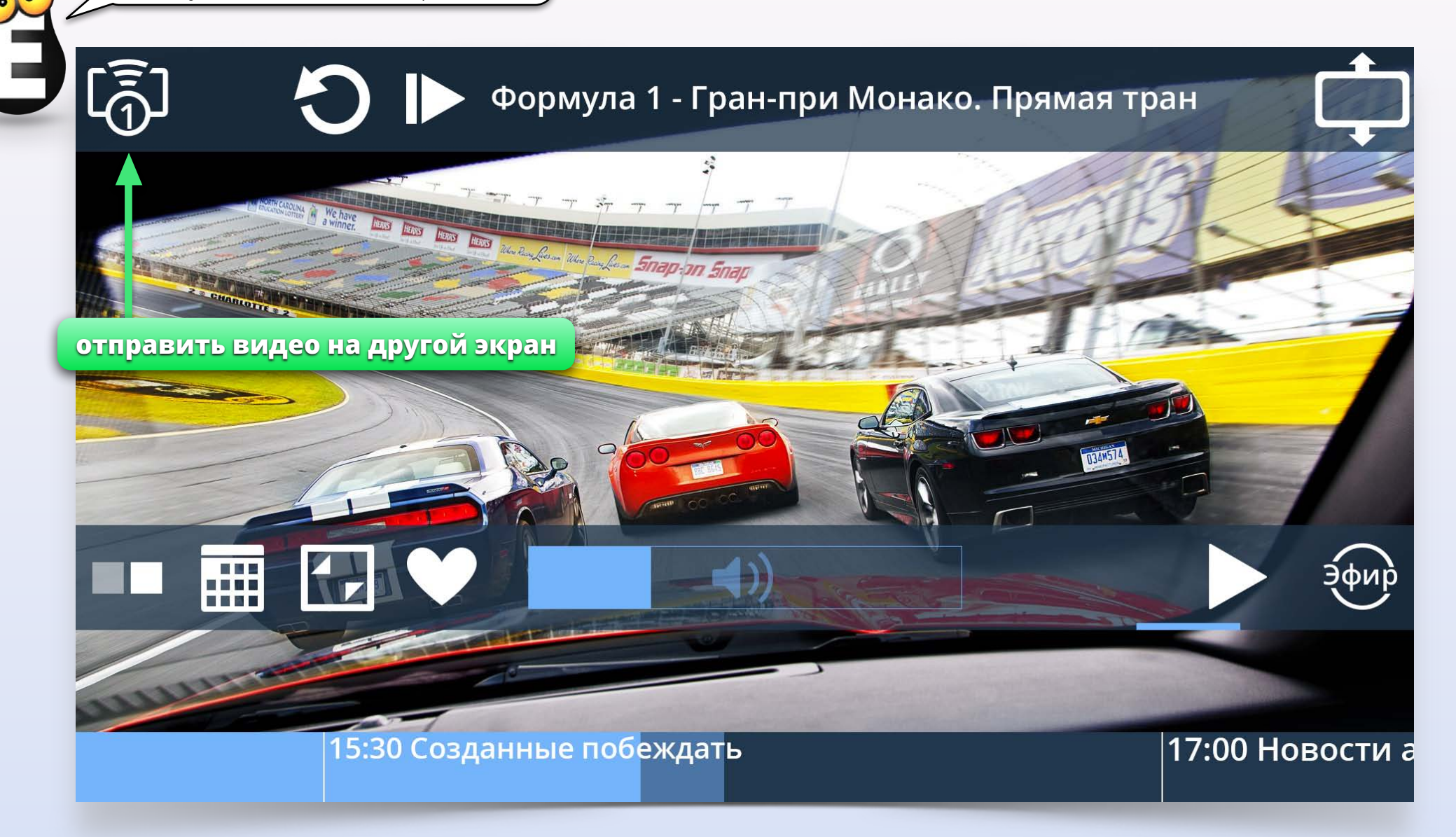

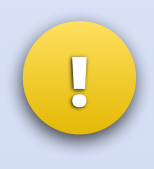

Вы можете отправлять видео со своего iPad на другие устройства. Например, на телевизор, к которому подключена приставка на базе Android с установленной Смотрёшкой. Или на свой смартфон или второй планшет, если там запущена Смотрёшка.

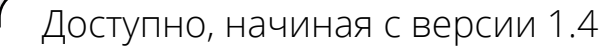

Другой экран. AirPlay

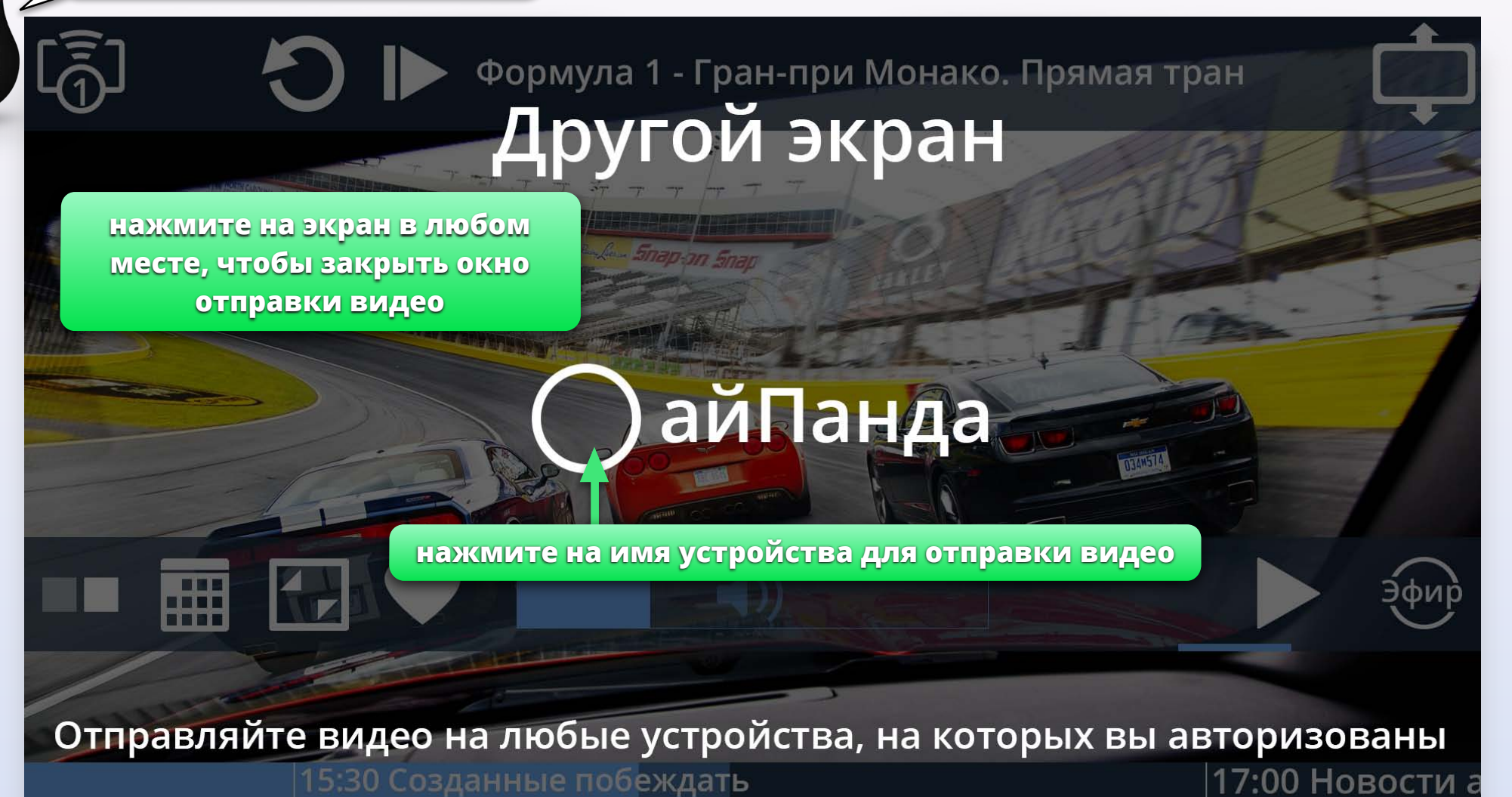

15:30 Созданные побеждать

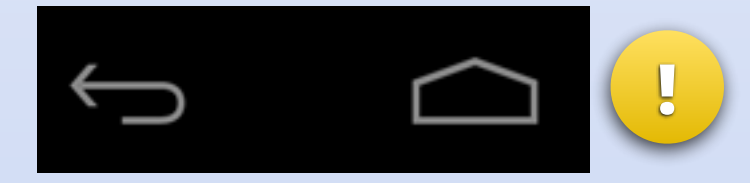

- На смартфонах с Android вы можете использовать аппаратную или виртуальную кнопку "Назад" вместо кнопок в интерфейсе "Смотрёшки" для навигации.
- Аппаратная или виртуальная кнопка "Домой" используется для выхода из приложения.